2015-06-01 소프트유틸

# 충북대 입사신청 메뉴얼

# 1. 입사신청

## 1-1 입사신청 페이지로 이동

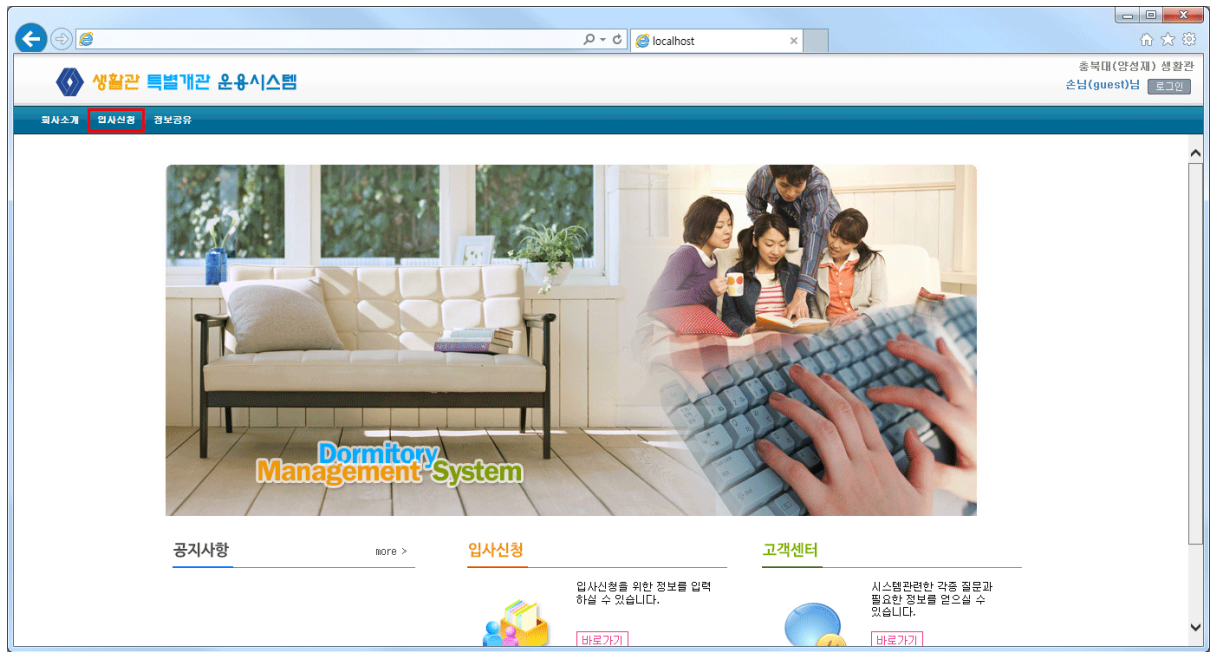

- 입사신청을 위해 상단의 입사신청 메뉴를 클릭합니다.

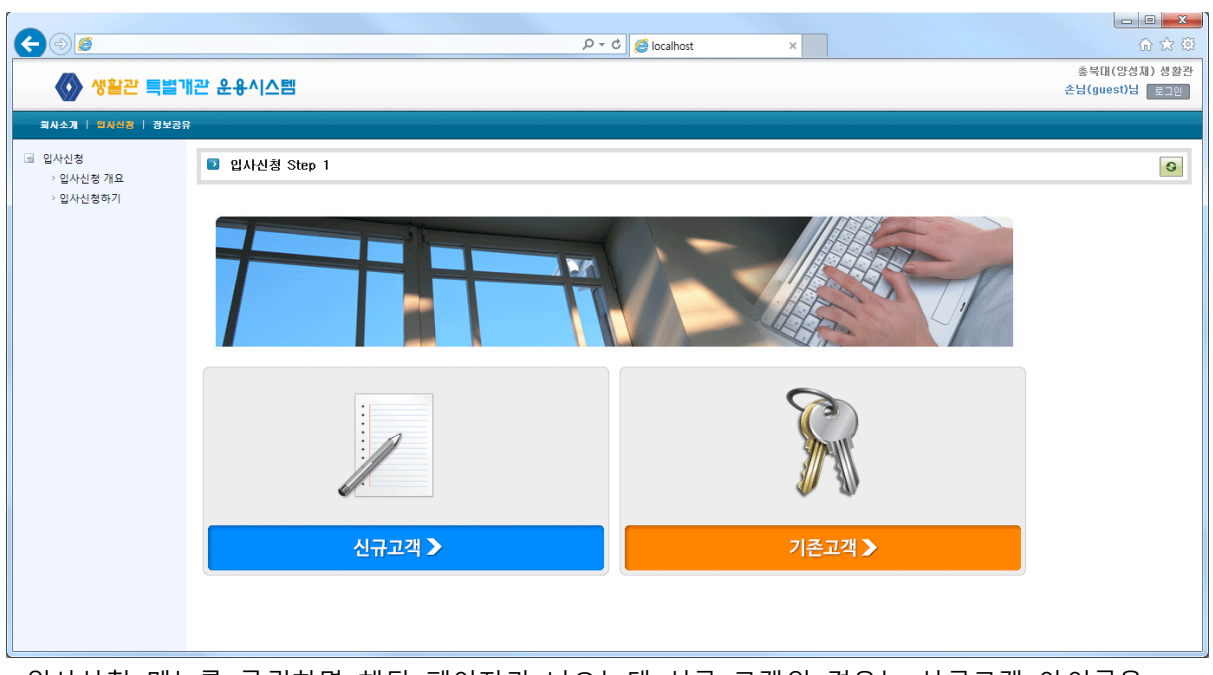

- 입사신청 메뉴를 클릭하면 해당 페이지가 나오는데 신규 고객인 경우는 신규고객 아이콘을 기존 고객인 경우 기존 고객 아이콘을 클릭합니다. (guest인 경우 로그인 페이지로 이동)

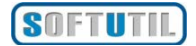

### 1-2 입사신청하기

| AAA                 |                | Or di Studie                                                                                                    |                                                |
|---------------------|----------------|----------------------------------------------------------------------------------------------------|------------------------------------------------|
| ⊘ 생활관 특별            | 개관 운용시스템       | → - O Jerecamost ×                                                                                                    | 총복대(양성지) 성황관<br>총복대(양성지) 성황관<br>총방(guest)남 국고민 |
|                     | 19             |                                                                                                    |                                                |
| · 입사신정<br>· 인사시정 개요 |                |                                                                                                    | ~                                              |
| 의 입사신청하기            | 대한 및 소속 *      | 8700 Date                                                                                                    |                                                |
|                     | 한 과 (과정명) +    | 물리학과 사전 *추가암 파일을 선택하세요                                                                                                    |                                                |
|                     | 성명 *           | 828                                                                                                    |                                                |
|                     | হাম +          | 2016049976                                                                                                    |                                                |
|                     | 이메일 주소 (아이디) - | cbnu@naver.com                                                                                                    |                                                |
|                     | 구분 *           | বির্যায়িত্র 🗸                                                                                                    |                                                |
|                     | 핸드폰 번호 •       | 01012348657                                                                                                    |                                                |
|                     | 자택 전화번호        |                                                                                                    |                                                |
|                     | 성별 *           | €t Oa                                                                                                    |                                                |
|                     | 우편번호           | 201-412                                                                                                    |                                                |
|                     | 平金1            | 서울특별기 구로구 기리봉동 푸른아파트                                                                                                    |                                                |
|                     | 至全2            | 1048 2205호                                                                                                    |                                                |
|                     | 준수사람           | 정생활한 내에서 등주 및 물란문과<br>정생활한 실입 사관 내에서 실내동 실내하를 착용<br>전생활한 사실의 파는 및 또난시 변상<br>전 회사사 사실실에 개인물론을 부고 회사로 시재실로 볼<br>전생활한 사용 등 취기되지 않은 외부인 통령 시 학생생활한 규정에 의한<br>전생활한 립시간은 600 ~ 250%가 됩니다. |                                                |
|                     | 백이사람           | 을 부탁드립니다.                                                                                                    |                                                |
|                     | 비일번호 -         |                                                                                                    |                                                |
|                     | 비밀번호 확인 •      | ••••                                                                                                    |                                                |
|                     |                | - Dê                                                                                                    |                                                |

- 신규고객인 경우 개인 정보를 기재 한 후 다음 버튼을 클릭합니다.

|                           | + ۵                                                               | C Slocalhost × |                                        | <b></b><br>☆ © |
|---------------------------|-------------------------------------------------------------------|----------------|----------------------------------------|----------------|
| 🚯 생활관 특별개관 운용시            | 스템                                                                |                | 총북대(양성재)<br>홍길동(cbnu@naver.com)님 📑 💦 🖬 | 생활관<br>.og out |
| 회사소개   입사신경   신경내역확인 / 환급 | 정보공유                                                              |                |                                        |                |
| ■ 입사신청 Step3              |                                                                   |                |                                        | 0              |
| 이름 *                      | 홍길동 - (01012348657)                                               | 아이디 *          | cbnu@naver.com                         |                |
| 입사구분 *                    | 2015학년도 하계특별개관 운영 🗸                                               | 취식타입 *         | 7일식/수 🗸                                |                |
| 학생구분 *                    | 학무생 🗸                                                             | 호실타입 *         | 2빈실 🗸                                  |                |
| 시작일                       | 2015-06-21                                                        | 종료일            | 2015-08-21                             |                |
| 신청기간                      | 2015-06-21 ~ 2015-08-21 까지                                        |                |                                        |                |
| 기존 호실                     | 명덕관 502호                                                          |                |                                        |                |
| 입사시 요청사항                  |                                                                   |                |                                        | <b>`</b>       |
| 시간표                       | 시간표         * 추가할 파일을 선택하세요 (기존 파일 존재시 기존 파일은 삭제됩니다)           검색 |                |                                        |                |
|                           |                                                                   |                | 두 뒤로 두                                 | 다음             |
|                           |                                                                   |                |                                        |                |

개인정보 기재 후 다음 버튼을 누르면 입력한 ID 로 로그인 상태가 된 후 해당 창이 나옵니다.
 해당 창에서 숙박 기간 및 숙박 타입, 학생구분, 호실 타입 등의 숙박 정보를 입력 후
 다음 버튼을 누릅니다.

### 1-3 입사신청내역 확인

| < ⊕ @                    | م                       | c 🏉 localhost 🛛 🗙 |                                              |
|--------------------------|-------------------------|-------------------|----------------------------------------------|
| ● 생활관 특별개관 운식            | ♪시스템                    |                   | 총북대(양성제) 생활관<br>홍길동(cbnu@naver.com)님 값ाcoour |
| 회사소개   입사신경   신경내역확인 / 환 | 글   경보공유                |                   |                                              |
| 🖸 숙박 정보 - (홍길동)          |                         |                   | × 0 ^                                        |
| 숙박 정보 환급 내역              |                         |                   |                                              |
| 대학 및 소속                  | 충북대학교                   | 학과                | 물리학과                                         |
| 고객명                      | 홍길동 - (01012348657)     | 배정호실              | 미배정                                          |
| 고객ID                     | cbnu@naver.com - (asdf) | 고객 타입             | 개인                                           |
| 기간 정보                    | 2015학년도 하계특별개관 운영       | 예약상태              | 예약신청                                         |
| 시작일                      | 2015-06-21              | 종료일               | 2015-08-21                                   |
| 입사 요청일                   | 2015-06-01 11:30        | 마지막 수정일           | 2015-06-01 11:30                             |
| 성별                       | 남자                      | 학생구분              | 학부생                                          |
| 취식타입                     | 7일식/주                   | 호실타입              | 2인실                                          |
| 조식                       | 61 회 / 0                | 중식                | 61 회 / 0                                     |
| 석식                       | 61 회 / 0                | 숙박                | 61 회 / 0                                     |
| 합계                       | 915,000                 | 환급액               | 0                                            |
| 키 불출 시간                  |                         | 키 불출 메모           |                                              |
| 키 반납 시간                  |                         | 키 반납 내역           |                                              |
| 기존 호실                    | 명덕관 502호                | 시간표               |                                              |
| 묘청사항                     |                         |                   |                                              |
|                          |                         |                   | 🕞 수정 🗸                                       |

- 숙박 정보 입력이 완료되면 입사 신청이 되며 신청한 내역을 확인하실 수 있습니다.

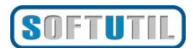

- 또는 자신의 ID(이메일)로 로그인한 후 신청내역확인 / 환급 메뉴를 클릭하면 기존 신청내역 확인 및 신규 예약 신청을 하실 수 있습니다.

|                      | P ▼ C Ø localhost                                                                          | × û ☆ @                        |
|----------------------|--------------------------------------------------------------------------------------------|--------------------------------|
| 🐼 생활관 특별개관 운용시스템     |                                                                                            | 총북대(양성재) 생활관<br>손님(guest)님 로그인 |
| 회사소개   입사신청   경보공유   |                                                                                            |                                |
| ◙ 로그인                |                                                                                            | 0                              |
|                      | 총복대(양성재) 생활관에 방문해 주셔서 감사합니다<br>회원 이메일과 비밀번호를 입력하세요.<br>이메일 Cbnu@naver.cc<br>비밀번호 ●●●●<br>( | }.<br>:om<br>•<br>₹            |
| * 아이디/네일번호를 잊어버리셨나요? | 아이디/비밀번호 찾기                                                                                |                                |
|                      |                                                                                            |                                |

- 손님(guest)인 경우 우측 상단 로그인 버튼 클릭시 로그인 페이지로 이동합니다.

| 운용시스템   |                                          | P - C Ø localhost                                                 | ×                                                                                          |                                                                                                    | ŵ                                                                                                    | ☆ 第                                                                                                    |
|---------|------------------------------------------|-------------------------------------------------------------------|--------------------------------------------------------------------------------------------|----------------------------------------------------------------------------------------------------|----------------------------------------------------------------------------------------------------|----------------------------------------------------------------------------------------------------|
| 운용시스템   |                                          |                                                                   |                                                                                            |                                                                                                    |                                                                                                    |                                                                                                    |
|         |                                          |                                                                   |                                                                                            | 홓긜동(cbnu@n                                                                                                    | 충북대(양성재)<br>aver.com)님 💽                                                                                                    | 생활관<br>Log out                                                                                                    |
| 환급 정보공유 | ;                                        |                                                                   |                                                                                            |                                                                                                    |                                                                                                    |                                                                                                    |
| 🖸 입사 신청 | ! 목록                                     |                                                                   |                                                                                            |                                                                                                    |                                                                                                    | 0                                                                                                    |
|         |                                          |                                                                   |                                                                                            |                                                                                                    |                                                                                                    |                                                                                                    |
| 이름      | 핸드폰변호                                    | 기간 정보                                                             | 시작일                                                                                        | 종료일                                                                                                    | 비용                                                                                                    | 상                                                                                                    |
| 홍긜동     | 01012348657                              | 2015학년도 하계특별개관 운영                                                 | 2015-06-21                                                                                 | 2015-08-21                                                                                                    | 915,000                                                                                                    | 예약                                                                                                    |
| <       |                                          |                                                                   |                                                                                            |                                                                                                    |                                                                                                    | >                                                                                                    |
|         |                                          |                                                                   |                                                                                            |                                                                                                    | <ul> <li>신구</li> </ul>                                                                                                    | <sup>2</sup> 예약                                                                                                    |
|         | 이름         3보호해           이름         호교동 | 회사공자           이름         핸드폰번호           장금동         01012348657 | 미름         핸드폰번호         기간 정보           호교동         01012348657         2015학년도 하게특별개관 운영 | 1 외보고 전           1 인사 신청 목록           이름         핸드폰번호           3 인사 신청 목록           3 인사 신청 목록           3 인사 신청 목록           3 인사 신청 목록           3 인사 신청 목록           3 인사 신청 목록           3 인사 신청 목록           3 인니는 전 전 전 전 전 전 전 전 전 전 전 전 전 전 전 전 전 전 전 | Subar     Subar     Subar | 1 2년 20         2년 20 전 신청 목록           이름         핸드폰번호         기간 정보         시작일         종료일         비용           홍글동         01012348657         2015학년도 하게특별개관 운영         2015-06-21         2015-08-21         915,000 |

- 로그인 후 신청내역확인 / 환급 메뉴를 클릭하면 입사신청 목록에서 자신의 입사신청내역의
 확인 및 신규 예약 신청을 할 수 있습니다.
 (\* 신규예약 버튼 클릭 시 1-2 의 두번째 페이지로 이동합니다.)

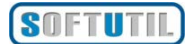